## 2023-24 Online Registration Gaston School District

Some items to gather prior to enrolling online:

1. Emergency Contact name and phone number

2. Address verification document if you've had a change of address(Utility bill, property taxes, rental agreement or good faith estimate)

\*For previous or current families in our district\*

| Log into your     | Returning or re-enrolling:                                                              |
|-------------------|-----------------------------------------------------------------------------------------|
| ParentVue         | https://parent-gaston.cascadetech.org/gaston/PXP2_Login.aspx                            |
| Δςςομητ           | Enter your username and password.                                                       |
| Account           | Once you log into ParentVue, you should see a tab in the upper right corner for "Online |
|                   | Registration." Click on this, and it will take you to the Introduction screen.          |
| Introduction      | After reading the welcome message on the screen, click Continue.                        |
|                   | Click Continue                                                                          |
| Student           | This screen displays student information associated with your parent record.            |
| Summary           | Click Save and Continue                                                                 |
| Electronic        | Type in your first and last name for your electronic signature, attesting that you      |
| Signature         | are the account holder and are authorized to provide the information and agree          |
|                   | that the information provided is accurate to the best of your knowledge.                |
|                   | Click Save and Continue                                                                 |
| Helpful Hints and | If you need to interrupt your data entry process and log out, you can resume the        |
| To Resume         | registration by logging back in at a future time and clicking "Resume Registration" to  |
| Registration      | pick up where you left off. If you feel that you entered incorrect information or want  |
|                   | to start over, you can select <b>Start Over.</b>                                        |
|                   | Click on "Resume Registration," to review existing family and student information       |
| Resume            | and make any edits you need to.                                                         |
| Registration      | For any Parent/Guardian, Emergency contact, or individual student, you will need        |
|                   |                                                                                         |
|                   |                                                                                         |
|                   | to click on the second button to review or edit that person's information. (You         |
|                   | will only be able to do this with your parent record, emergency contact, or any         |
|                   | student you have access to.)                                                            |
|                   | Click <b>"Save and Continue"</b> to proceed thru each module.                           |
|                   | Once you have reviewed all the data, you should see a "Complete" status on the          |
|                   | right side.                                                                             |
|                   | Status                                                                                  |
|                   | Complete                                                                                |

| School Selection | The name of your child's school will default in the drop-down for the School       |
|------------------|------------------------------------------------------------------------------------|
|                  | Selection field.                                                                   |
|                  | Click Save and Continue.                                                           |
|                  | On the Documents screen, you will have the option to upload any legal document     |
|                  | that may pertain to your student, guardianship, or legal name change documents.    |
|                  |                                                                                    |
| !!Documents!!    | You will also be shown some required forms or optional forms you may need to       |
|                  | download, complete and upload before submitting your online registration, or you   |
|                  | can choose to hand deliver to the schools by checking the box next to each         |
|                  | document.                                                                          |
|                  | If you would like to upload documents, you can view and download each one,         |
|                  | then log out. Once you have them printed and completed, you may scan the           |
|                  | completed form, or take a picture of the form and save the image for uploading     |
|                  | on this page, after you log back in. Please make sure the images are readable.     |
|                  |                                                                                    |
|                  | These blank documents will also be available on the district website, and in your  |
|                  | school handbook that will be made available to you.                                |
|                  | Click on "Review," to complete the final review of information on one screen.      |
| Review/          | Once you confirm all data is appropriate, check the box acknowledging you have     |
| Submit           | completed of your review, then click the "Submit" button.                          |
|                  | Once you click on submit, you will be shown the confirmation page, with a          |
| Submit           | "Status" button that you can click on to check the status of your online           |
|                  | registration.                                                                      |
|                  |                                                                                    |
| Log out          | In the upper right corner, you may Logout.                                         |
|                  | You can return to ParentVue to check the status of your online registration at any |
|                  | time.                                                                              |
|                  | Be expecting an email confirmation of your registration being submitted, and       |
|                  | another email once it has either been accepted or denied.                          |
|                  |                                                                                    |